## Tatacara Konfigurasi Emel Rasmi TLDM pada Sistem IOS

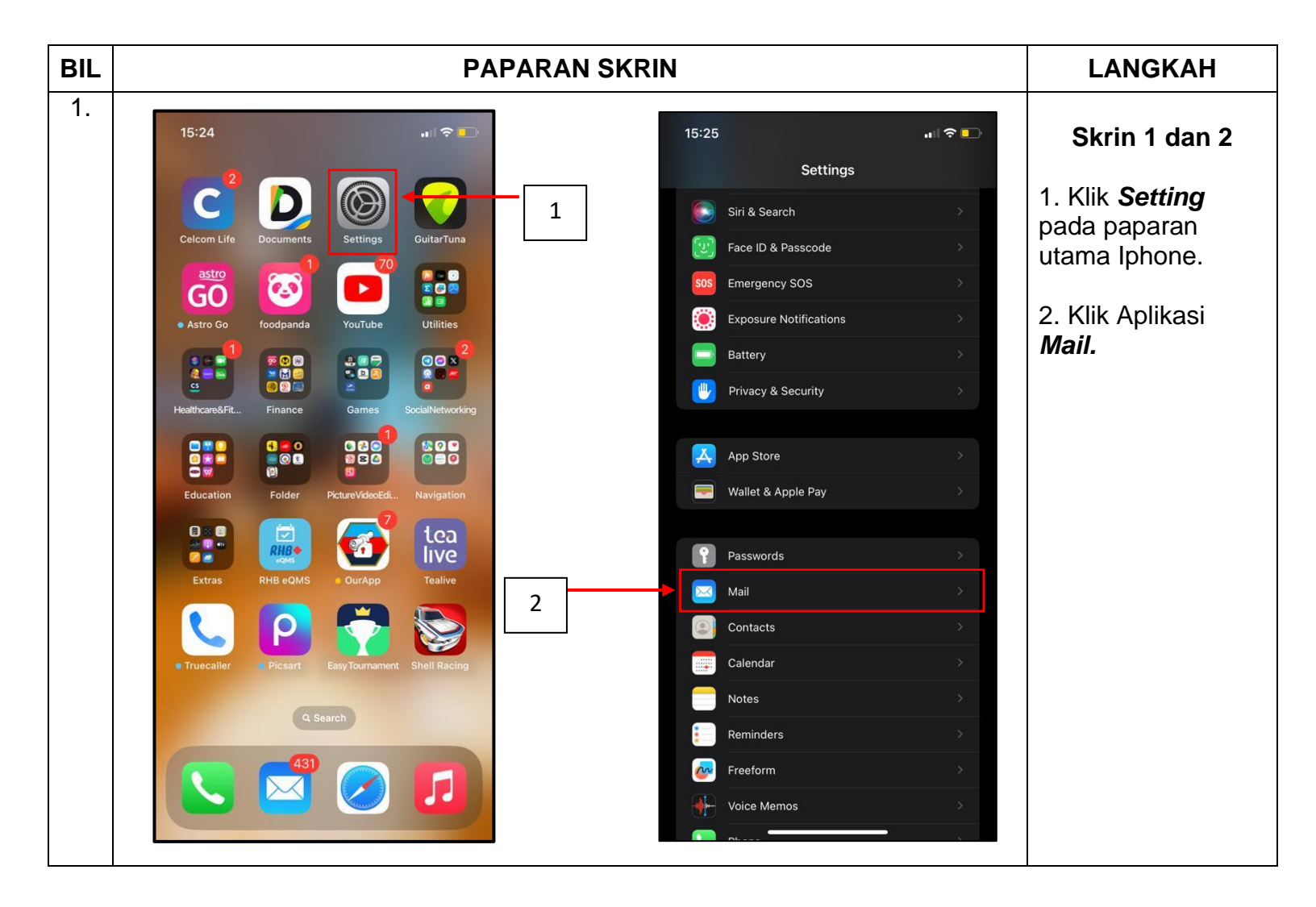

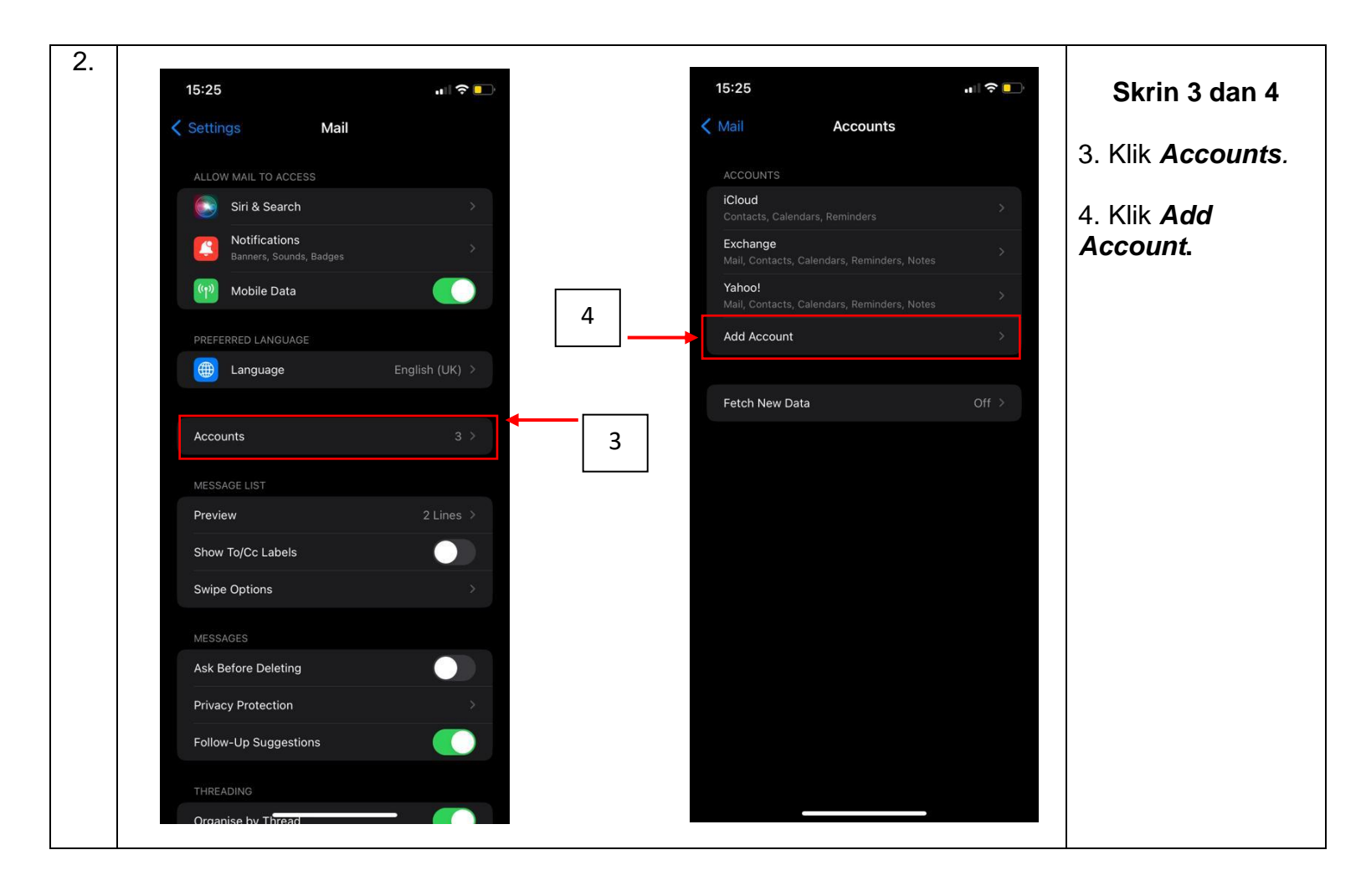

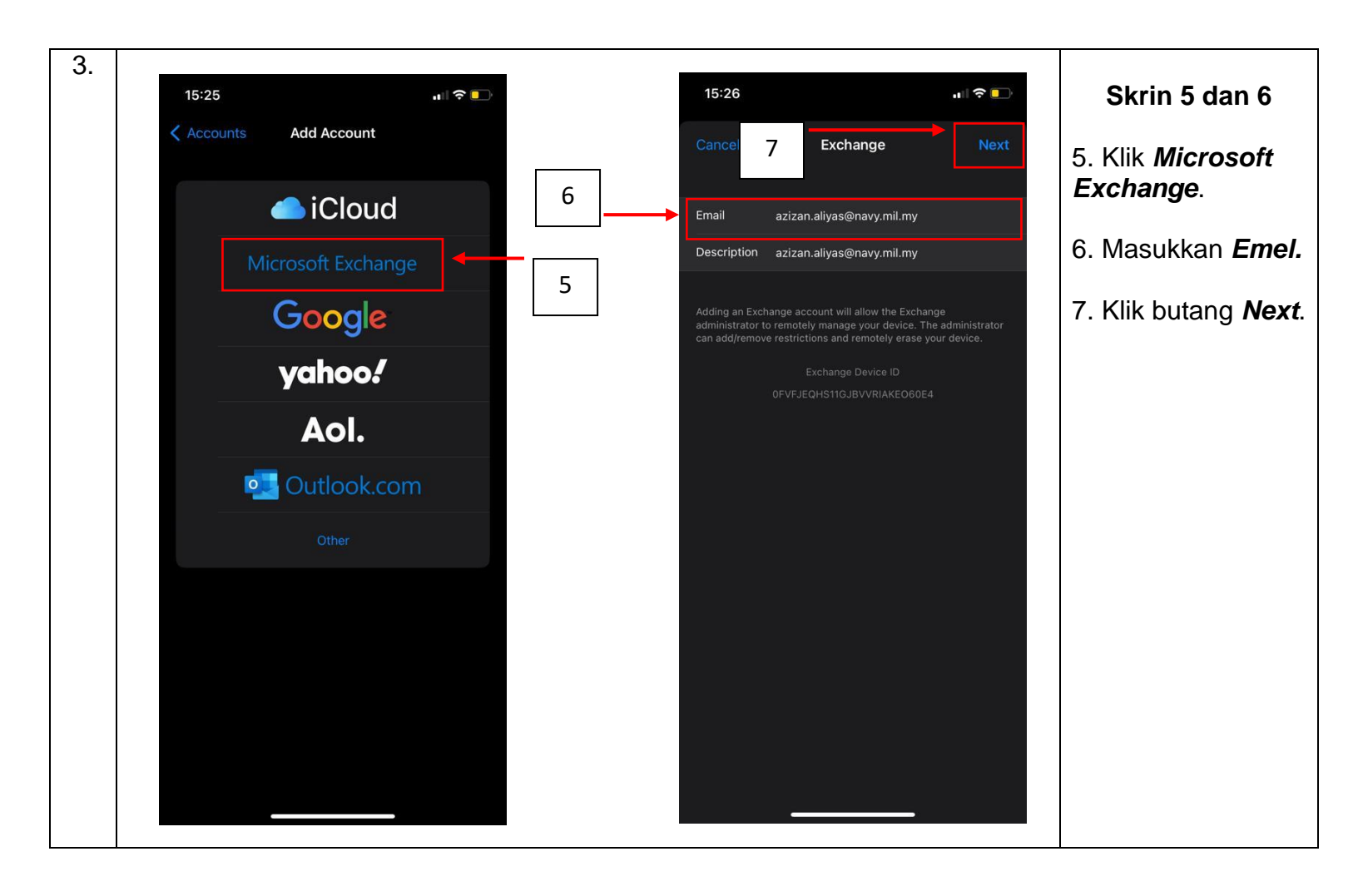

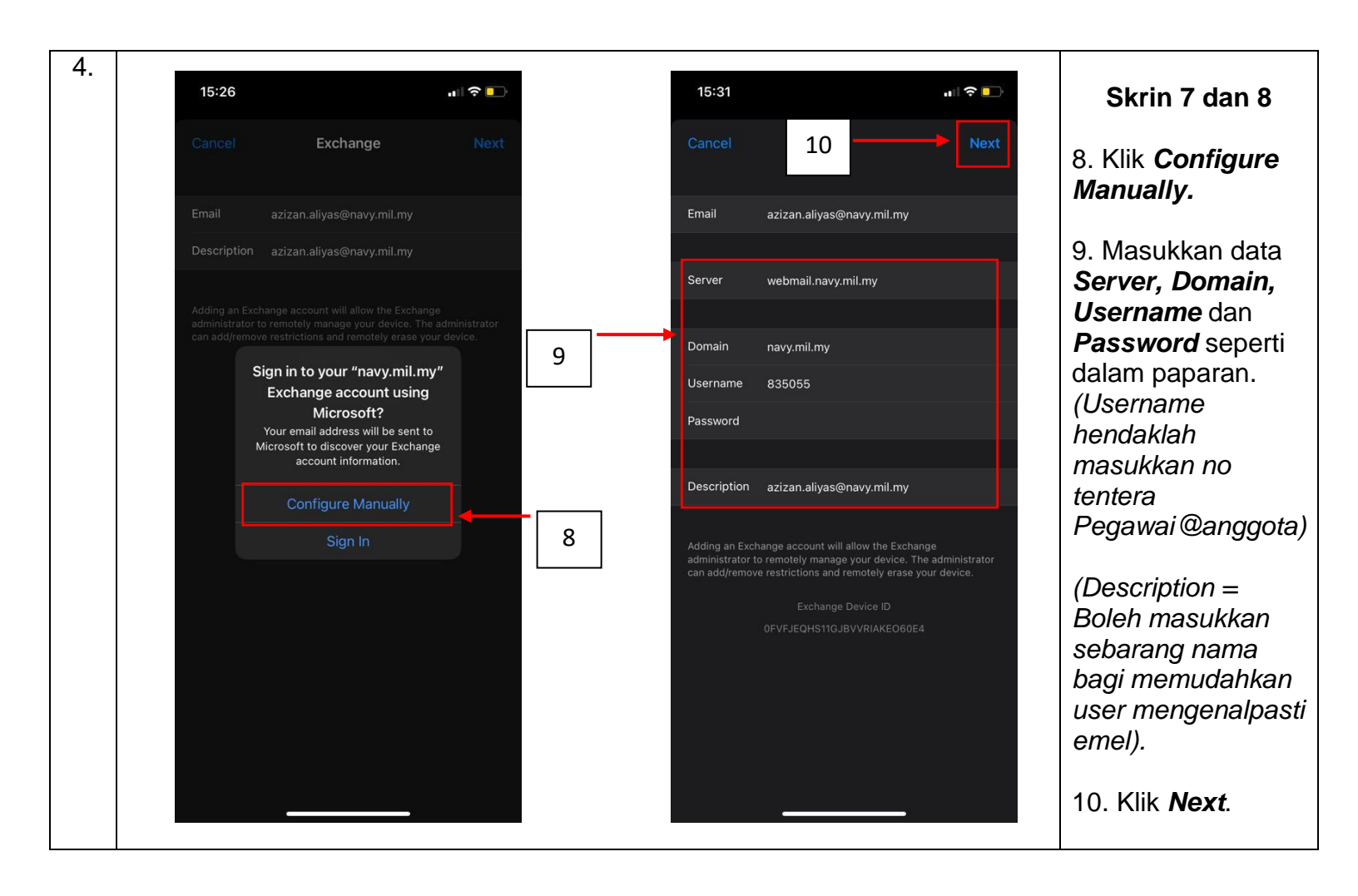

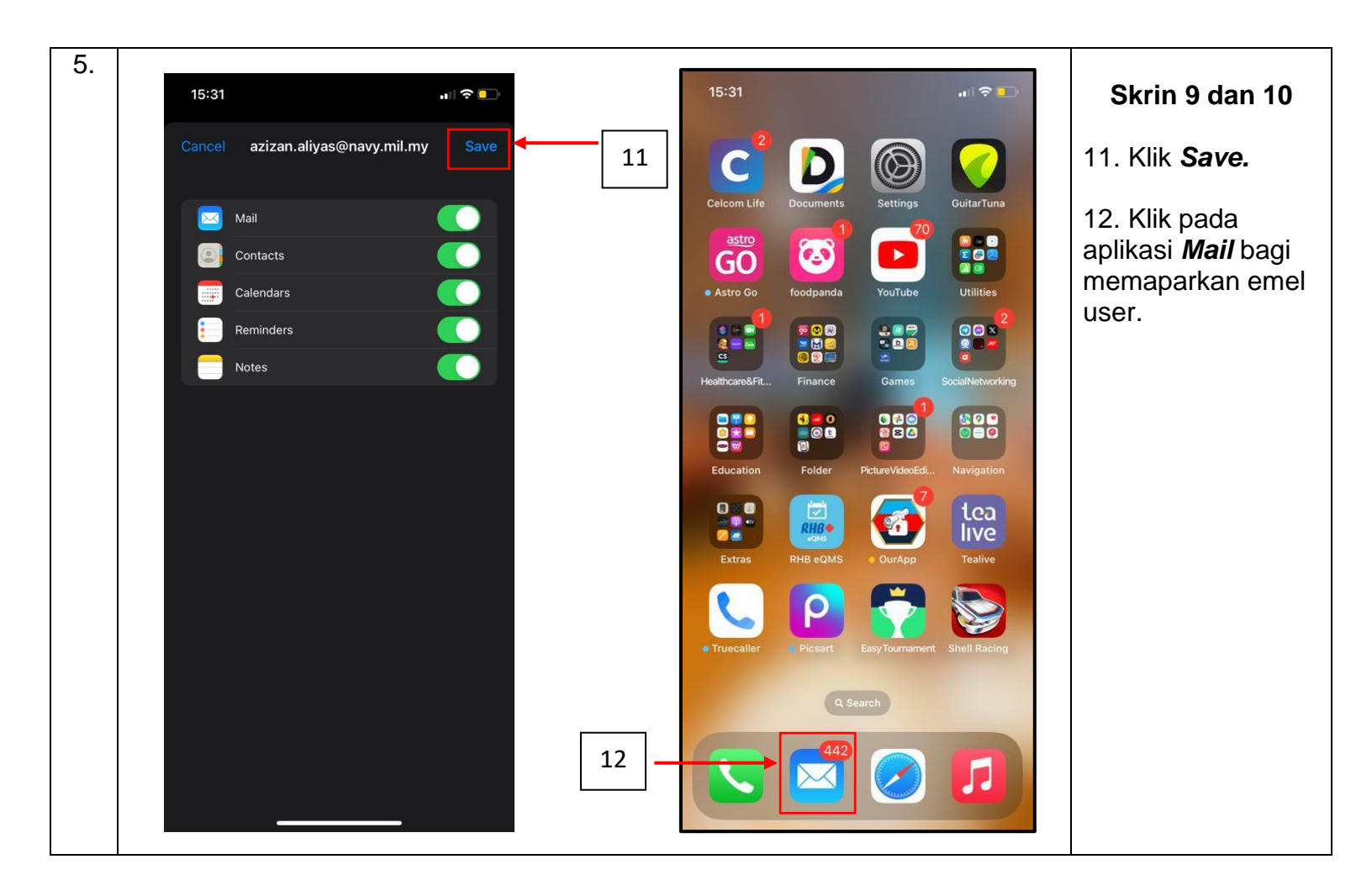

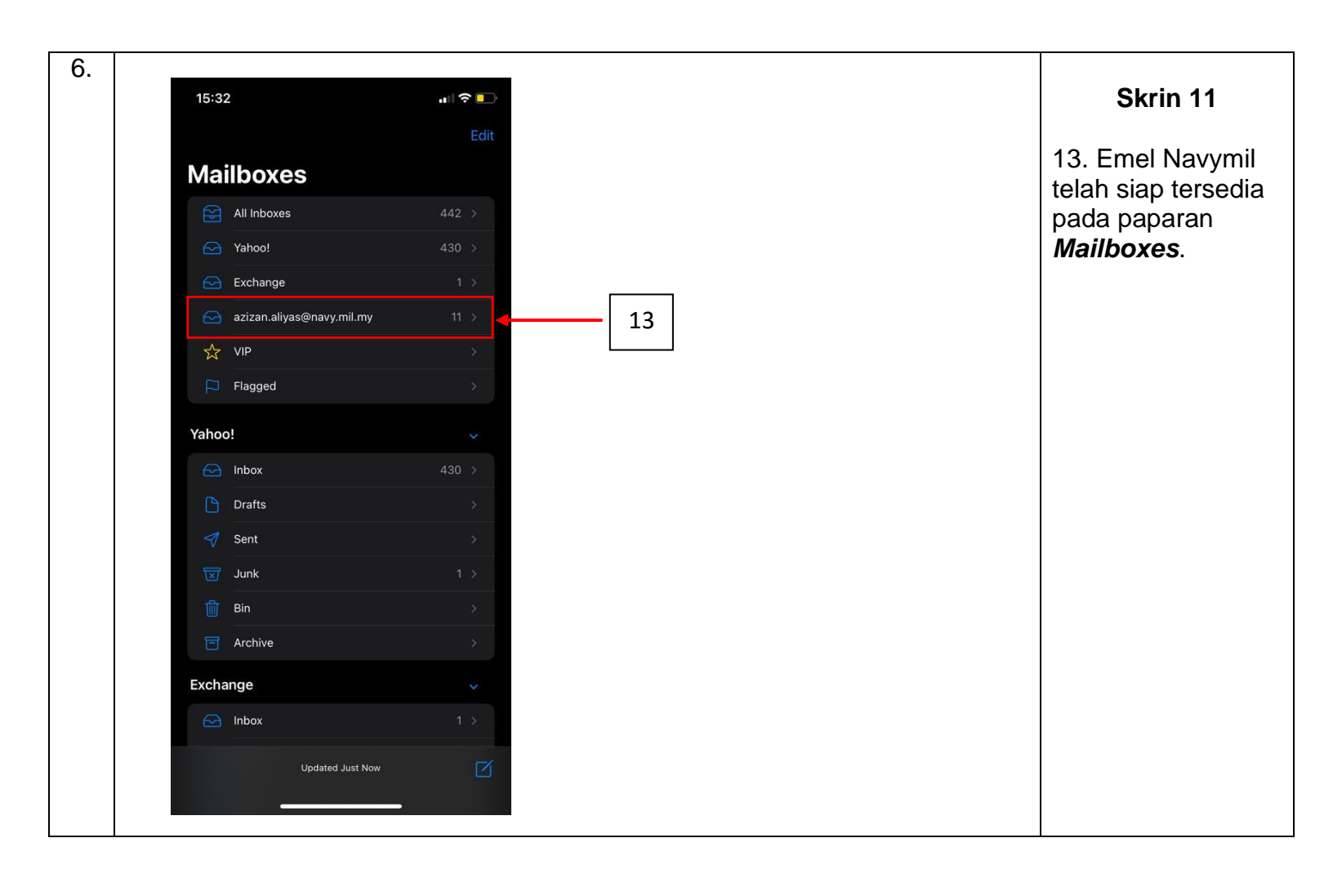